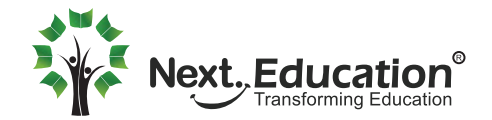

## How to log into NLP for the first time for Students using Browser

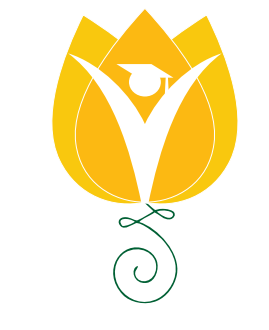

Next. LearningPlatform

#### **1.** Go to NLP login page and click on Student option.

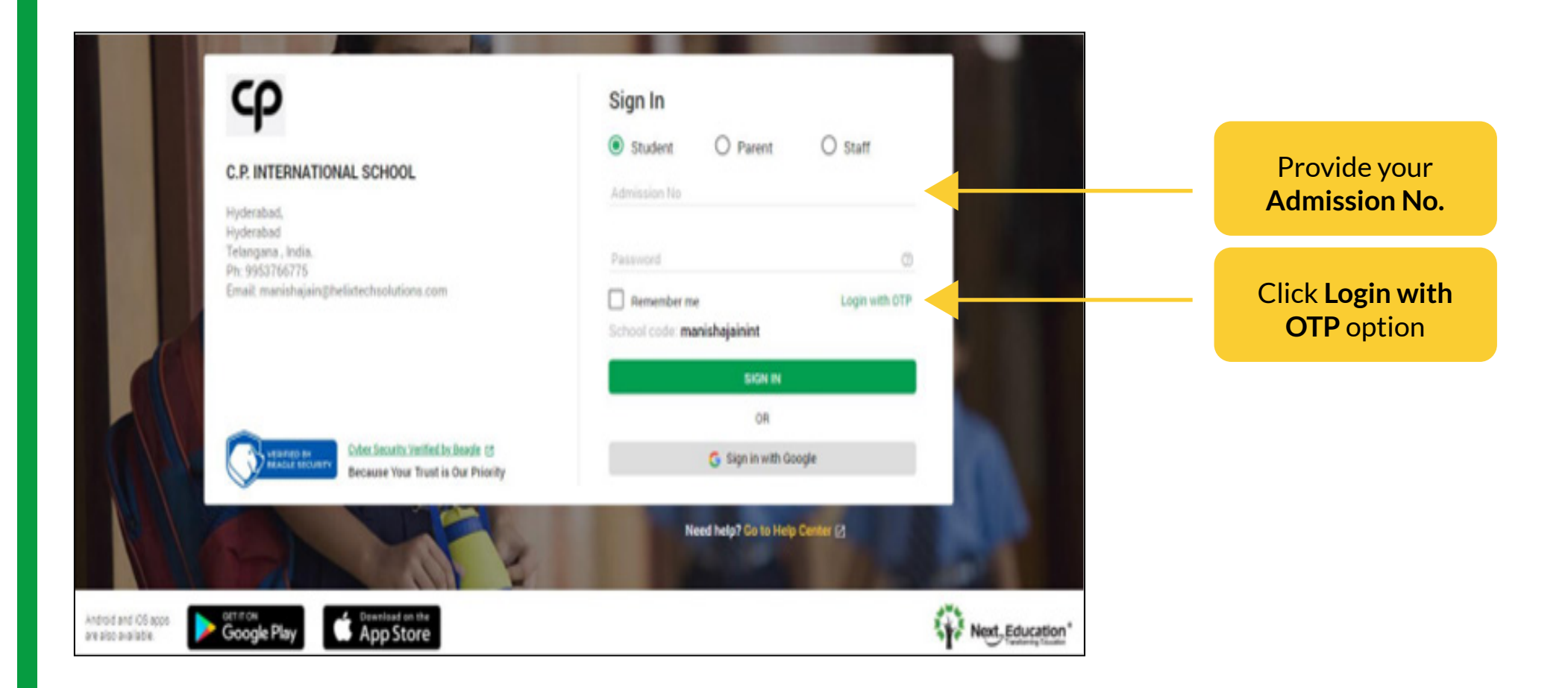

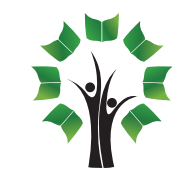

### 2. Provide your phone number

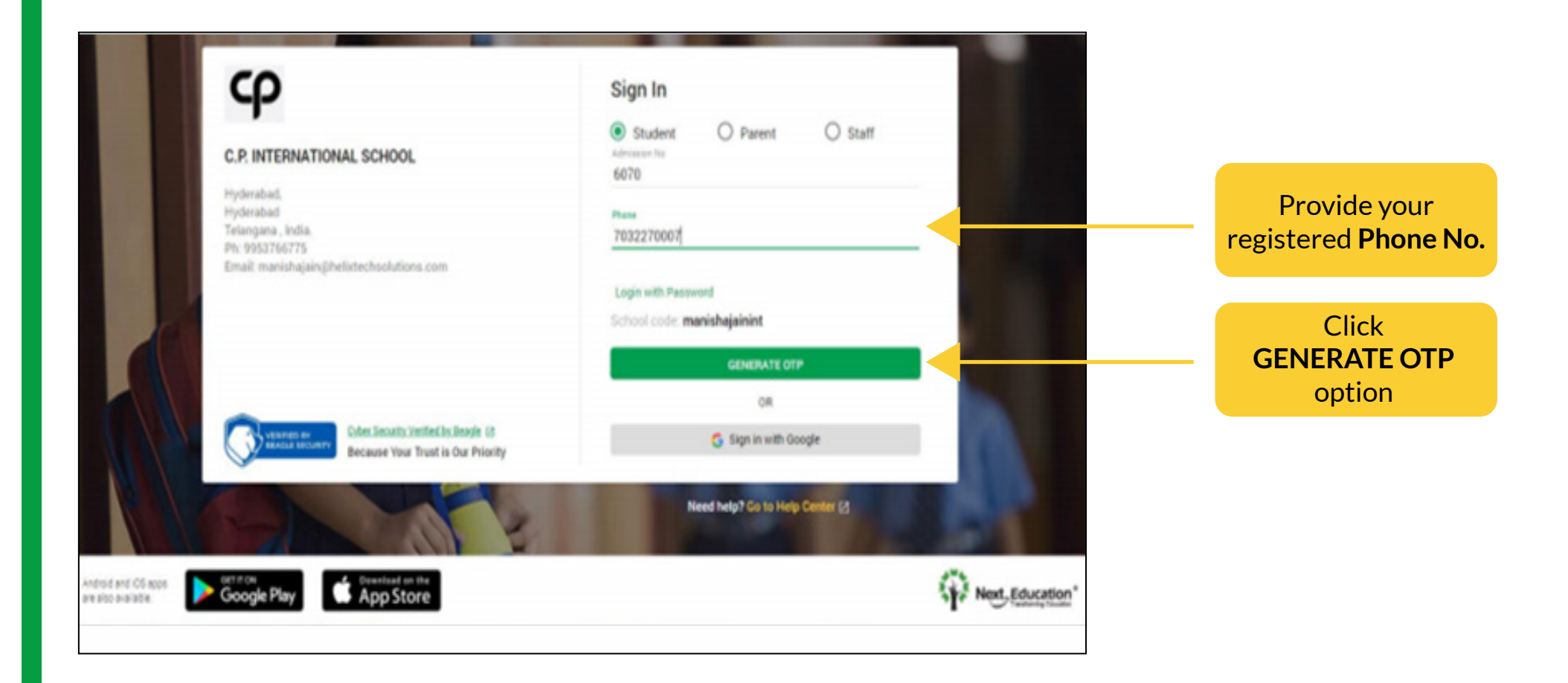

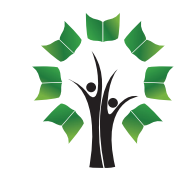

### **3. Enter the OTP sent to your phone number** (In case the mobile number is not registered you will not get the OTP. You need to contact the school admin in that case)

|                                             | 1961                                                                                                    |                                                                                                    |                 |                  |
|---------------------------------------------|----------------------------------------------------------------------------------------------------|----------------------------------------------------------------------------------------------------|-----------------|------------------|
|                                             | cρ                                                                                                    | P                                                                                                    |                 |                  |
|                                             | C.P. INTERNATIONAL SCHOOL<br>Hyderabad,<br>Hyderabad<br>Telangana , India.<br>Ph: 9953766775<br>Email: manishajain@helixtechsolutions.com | A six digit OTP has been sent to your registered mobile number<br>705****007<br>Enter the OTP in the space provided below<br><u>5</u> 7 <u>81</u> <u>8</u> <u>4</u><br><br>_ |                 | Click            |
|                                             | Cyber Security Verified by Boadle 18<br>Because Your Trust is Our Priority                                                                | VERIFY & SION IN<br>Back to Login                                                                                                    |                 | VERIFY & SIGN IN |
|                                             |                                                                                                    | Need help? Go to Help Center 🖉                                                                                                    |                 |                  |
| Android and IOS apps<br>are also available. | Google Play                                                                                                    |                                                                                                    | Next, Education |                  |

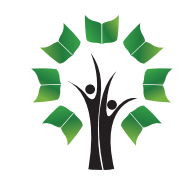

# 4. Set a strong password for your account (As per the required criteria)5. The same Password can be used to login in future too.

| Set Pa                                                              | assword                                                                                         |  |
|---------------------------------------------------------------------|-------------------------------------------------------------------------------------------------|--|
|                                                                     |                                                                                                 |  |
|                                                                     |                                                                                                 |  |
| ll.                                                                 | $\overline{\mathbf{n}}$                                                                         |  |
| L                                                                   | 8                                                                                               |  |
| Enter a                                                             | password:                                                                                       |  |
|                                                                     | Ø                                                                                               |  |
|                                                                     |                                                                                                 |  |
| Password must contain 8 chara<br>letter(A-Z), lowercase letter(a-z) | acters including one uppercase<br>), number(0-9) and special<br>password should not be the same |  |
| as the most recent password.                                        |                                                                                                 |  |
| UP                                                                  | PDATE                                                                                           |  |
|                                                                     |                                                                                                 |  |
|                                                                     |                                                                                                 |  |

**Click UPDATE** (The same password can be used anytime for future login too)

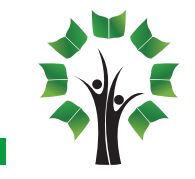

### 5. You will be logged in and taken to the student dashboard

| η.                |                    | φcr                  | Session 2021-2022   | 9 0 0 A               |                         |               |
|-------------------|--------------------|----------------------|---------------------|-----------------------|-------------------------|---------------|
| tudent Dashboa    | rd                 |                      |                     |                       |                         | (             |
| Quick Links       |                    |                      | Attendance          | MAY 2021 -            | Calendar                | Events •      |
| Student Profile   | Report card        | Inbox                |                     | NORMO GATS PRODUCT    |                         | -             |
| Browse Library    | LMS                | Homework<br>Messages | Attendance          | b Events Found        |                         |               |
|                   |                    |                      |                     | VIEW MORE             |                         |               |
| Course Progress ( | Chapters Completed | 0                    | Student Activity () |                       |                         |               |
| Natio             | English            | Science              | Course              | Homework<br>Submitted | Assessment<br>Submitted | Average Score |
| 0/18              | 0/12               | 0/20                 | Maths               | 2/7                   | 2/7                     | 44.44%        |
| Discipline        | Hed                | Social Science       | O English           | 6/0                   | 0/0                     | 0%            |
| 0/3               | 0/14               | 0/11                 | Science             | 0/2                   | 0/2                     | 0%            |
|                   |                    |                      | o Discipline        | 6/0                   | 0/0                     | 25            |

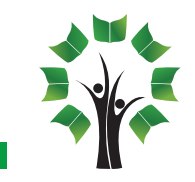

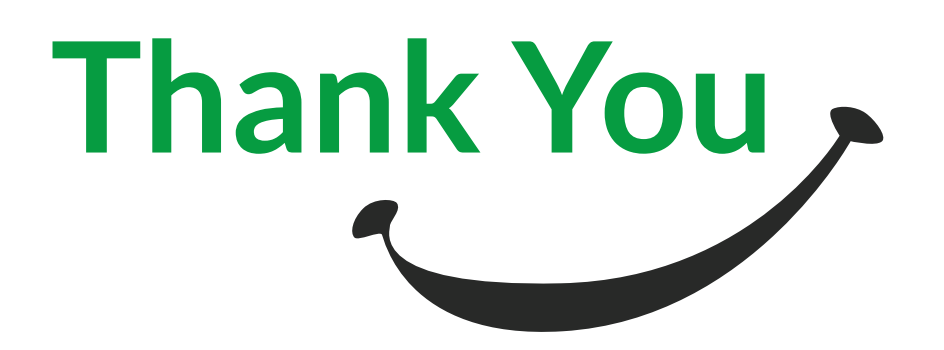

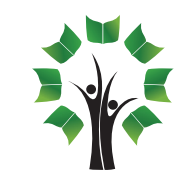